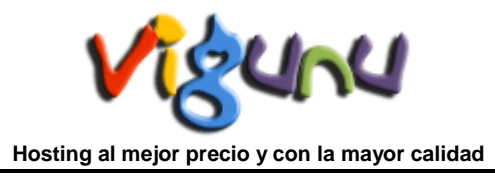

## Manual de uso de WebSite Builder

SiteMush es un Drag & Drop Website Builder con cientos de platillas y más de 40 Widgets. Los usuarios pueden crear sus sitios a través de SiteMush y luego publicar con sólo un clic. WebSite Builder viene gratis con cada servicio de WebHosting Linux de Vigunu.

# Crear Sitio Web.

### Accede al Panel de Control

En primer lugar accede al panel de control (por ejemplo, URL de cPanel será <u>https://domain.com:2083</u>) e identificarse con sus datos. Haga clic en el icono SiteMush o Link.

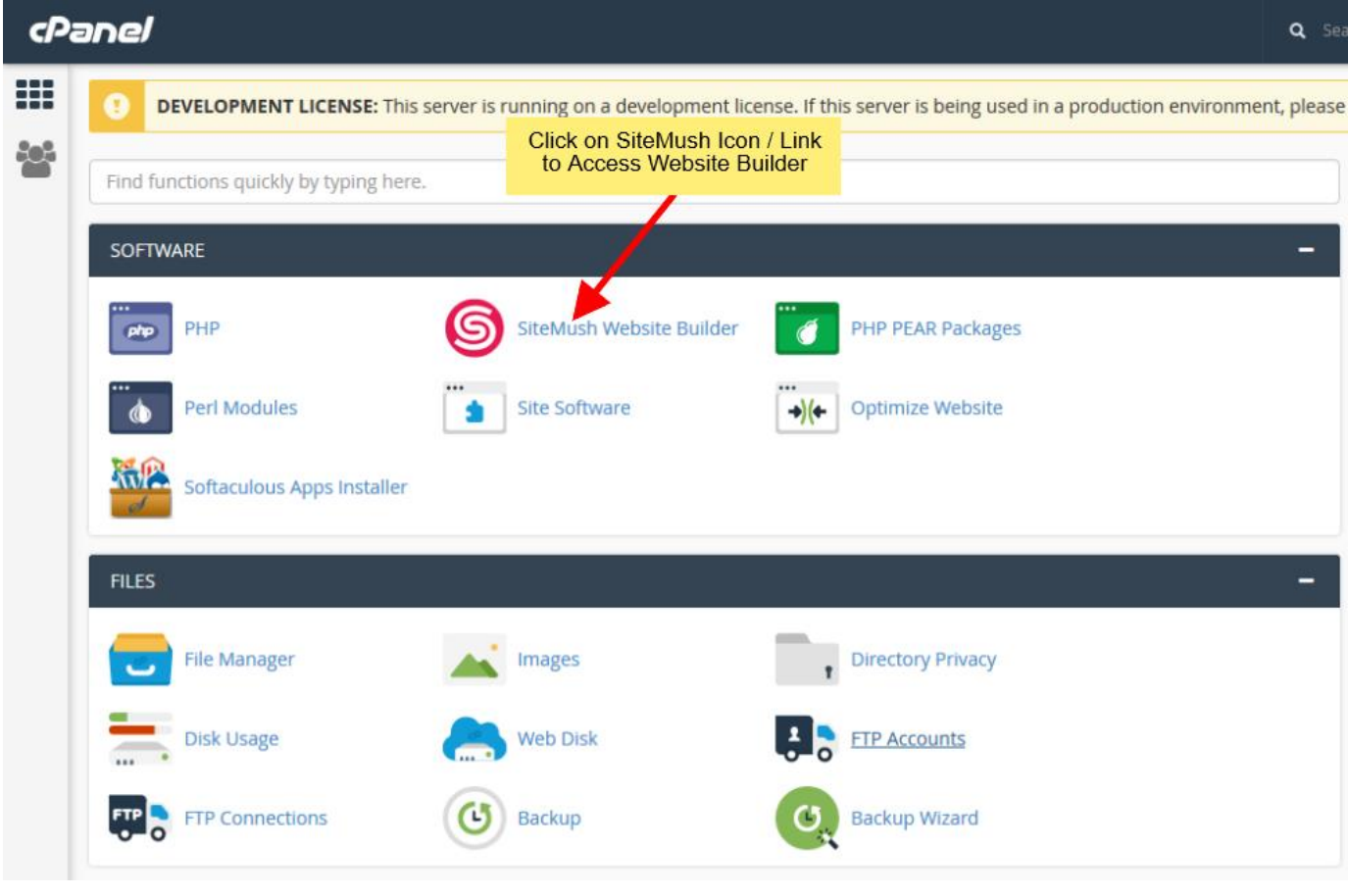

Usted será redirigido a SiteMush Website Builder.

#### Selecciona un tema

Una vez que se le redirige a SiteMush, usted tendrá que seleccionar un tema para su sitio web.

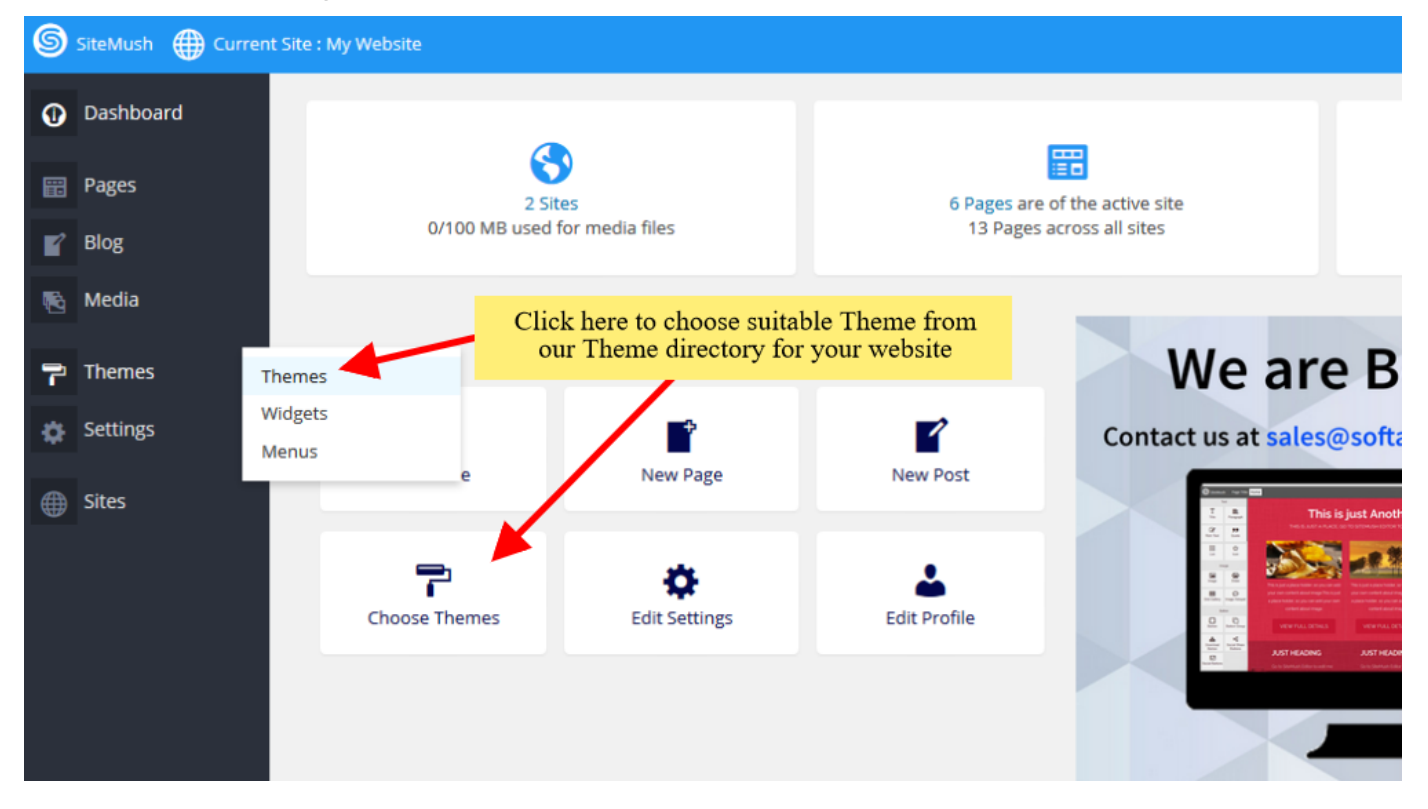

Puede hacer clic en cualquiera de las opciones y usted será redirigido a nuestro directorio temático en el que tendrá que seleccionar / elegir un tema para su sitio web. También puede buscar un tema a través del tema Opción de búsqueda. Una vez que encuentre un tema adecuado para su sitio web puede hacer clic en **Activar** botón para fijar este tema como un tema predeterminado de su sitio web de edición.

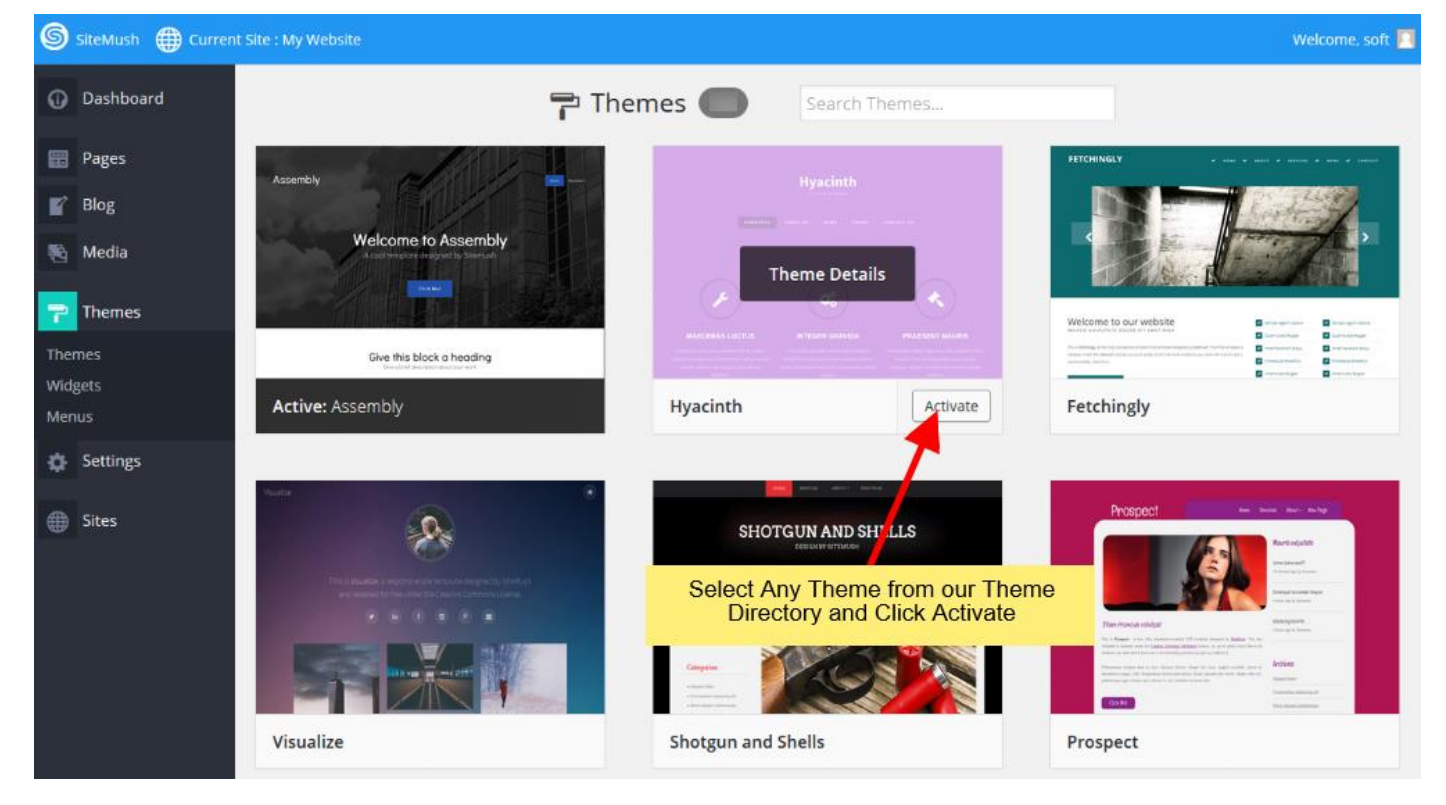

Cuando se activa el tema. Usted puede revisarlo en una vista previa de este tema.

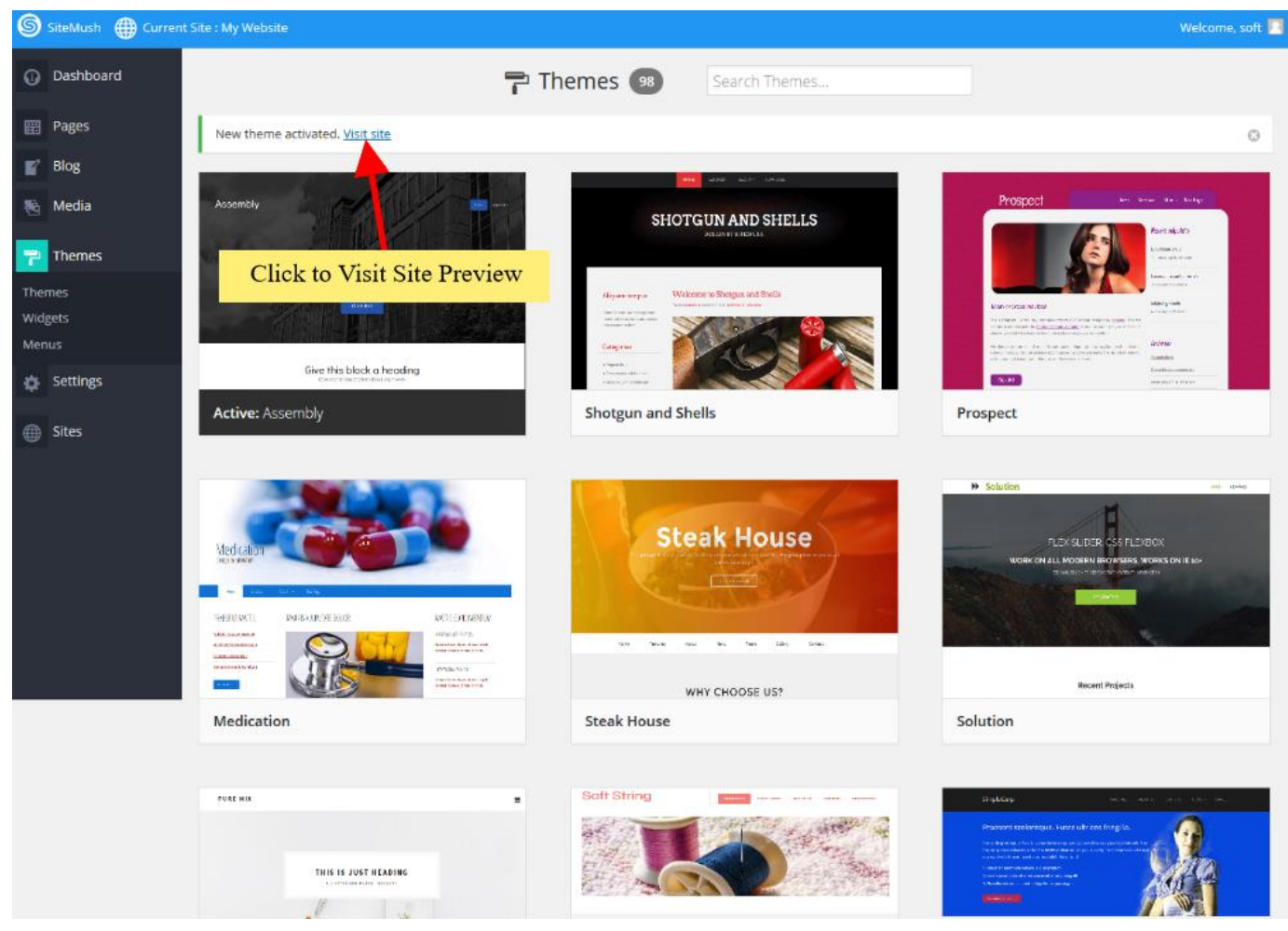

Haga clic en Visitar Sitio en vista previa.

### Añadir / editar páginas

Ahora puede agregar nuevas páginas o editar las páginas de su sitio web.

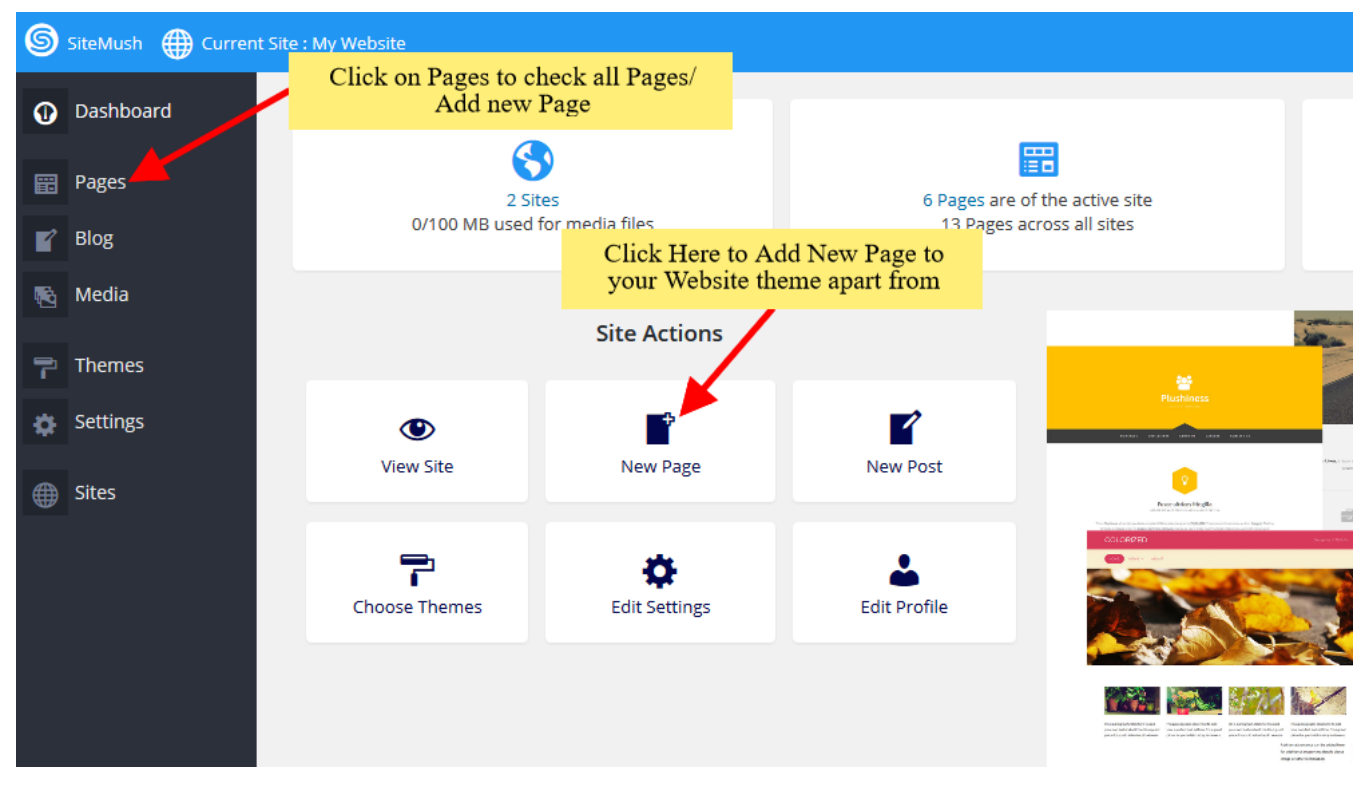

Puede hacer clic en cualquiera de las opciones es decir Añadir página o haga clic en la opción Páginas para seleccionar todas las páginas. Cuando se selecciona Todas las páginas se puede ver ciertas opciones, como Editar página, Eliminar página, Ver Página etc.

#### \*\* Nota: no elimine la página Encabezado y Pie

| SiteMush 🌐 Current Site | e : My Website    |                                                        | Welcome, soft 📃       |
|-------------------------|-------------------|--------------------------------------------------------|-----------------------|
| Dashboard               |                   | 📰 Pages                                                |                       |
| 📆 Pages                 |                   |                                                        | Q                     |
| All Pages<br>Add New    | 5 items           | All (5)   Published (5) All dates V Filter Bulk Action | ons 🗸 Apply           |
| 💕 Blog                  | Title             | Click Here to Edit A Page                              | Date 🗆                |
| 🚯 Media                 | Header            | <b>v</b> <i>v</i> <b>m</b>                             | Published  2016/11/09 |
| Click to Add            | I New Page        |                                                        | Published             |
| 🔅 Settings              |                   | ۰ 7 💼                                                  | 2016/11/09            |
| Sites                   | Home — Front Page | • 🖉 💼                                                  | Published  2016/11/04 |
|                         | About Us          | s 🖉 🗂                                                  | Published  2016/11/09 |
|                         | Contact Us        | ® Ø 💼                                                  | Published  2016/11/09 |
|                         | Title             |                                                        | Date 🗌                |
|                         | 5 items           | All (5)   Published (5) Bulk Actio                     | ons v Apply           |

Si selecciona la opción Añadir a Nueva Página / Editar página. A continuación, se le redirige a la página de edición donde se puede Editar página. Si selecciona Añadir nueva página del título de la página será nueva página y URL de la página estará página. Puede cambiar estos términos tanto a su deseo nombre de la página y la URL. Por defecto, la nueva página se agrega a la barra de menú una vez que actualizar el menú de nombre, cambia la de la portada.

| SiteMus           | sh Page Title:   | New Page    | Page URL: pa | age         |                 |         |                                   |                | Publish  | Update    | Preview | Ţ      | Close |
|-------------------|------------------|-------------|--------------|-------------|-----------------|---------|-----------------------------------|----------------|----------|-----------|---------|--------|-------|
| т                 | lext .           | 1           | and a        |             |                 |         | DEMX I                            | 11             | 117      |           | 1       | K.     | T     |
| <b>T</b><br>Title | E<br>Paragraph   | /           | 0            | Click to Ed | lit Page Url    |         |                                   |                |          |           | CF      |        |       |
| Ø                 | Click to E       | Edit Page T | Title        | 派 相同        |                 |         |                                   | Home           | About Us | Contact I | le Ne   | w Page |       |
| Rich Text         | Quote            | W.          | lehsit       | te          |                 |         |                                   |                | noodros  | Contactio |         |        | RU    |
| List              | ☆<br>Icon        |             | COSI         |             |                 |         |                                   |                | 14       |           |         |        |       |
| . (In             | nage             |             |              |             | 11 de la        |         |                                   |                |          |           |         |        |       |
| image             | Slider           |             |              |             |                 |         |                                   |                |          |           |         |        |       |
| Grid Gallery      | Image<br>Hotspot |             |              |             |                 | 1       | DRAG OBJECTS HERE                 | nal to this ar | 0.9      |           |         |        |       |
| Bu                | utton            |             |              |             | 1               | 1       | to start working with them        | ion to this an | 04       |           |         |        |       |
| Button            | Button Group     |             |              |             | 5               | 2       |                                   |                |          |           |         |        |       |
|                   |                  |             |              |             | or Click here t | to begi | in typing                         |                |          |           |         |        |       |
|                   |                  |             |              |             |                 | or cho  | ose one of the predefined layouts |                |          |           |         |        |       |

También puede arrastrar y soltar widgets diferentes donde cada vez que desee ver la de los elementos. Hay muchos diferentes widgets como Título, Párrafo, Slider, Caja de Servicio, texto enriquecido, imágenes, vídeos, etc.

| SiteMus      | h Page Title:    | Home Page URL: home                                                                   |                                                                                                   | Publish Update Preview Close                                                                            |
|--------------|------------------|---------------------------------------------------------------------------------------|---------------------------------------------------------------------------------------------------|----------------------------------------------------------------------------------------------------|
| Te           | ext              |                                                                                       | 111 HERE ARE ANT AND AND AND AND AND AND AND AND AND AND                                          |                                                                                                    |
| T<br>Title   | Paragrap         | Drag and I                                                                            | Drop the item where you                                                                           |                                                                                                    |
| Rich Text    | 99<br>Quote      |                                                                                       |                                                                                                   |                                                                                                    |
| List         | ☆<br>Icon        |                                                                                       |                                                                                                   |                                                                                                    |
| Im           | age              | Paragraph your company                                                                | /. Talk Give some details about your company.                                                     | Talk Give some details about your company. Talk                                                         |
| Image        | Slider           | Tell your visitors the story of how you of<br>with the idea for your business and who | Tell your visitors the story of how you can<br>t makes with the idea for your business and what r | Tell your visitors the story of how you came up<br>makes with the idea for your business and what makes |
| Grid Gallery | Image<br>Hotspot | you different from your competitor                                                    | s. you different from your competitors.                                                           | you different from your competitors.                                                                    |
| Bu           | tton             | Massints                                                                              | Magalata                                                                                          | Manalata                                                                                                |
| Button       | Button Group     | More Inio                                                                             | More Into                                                                                         | wore into                                                                                               |

📥 🧠

Cuando el artículo se deja caer en una posición particular a Editar usted será capaz de encontrar la barra de acción, la opción Avanzadas para personalizar etc., para diferentes tipos de widgets.

#### Barra de acción para el Título

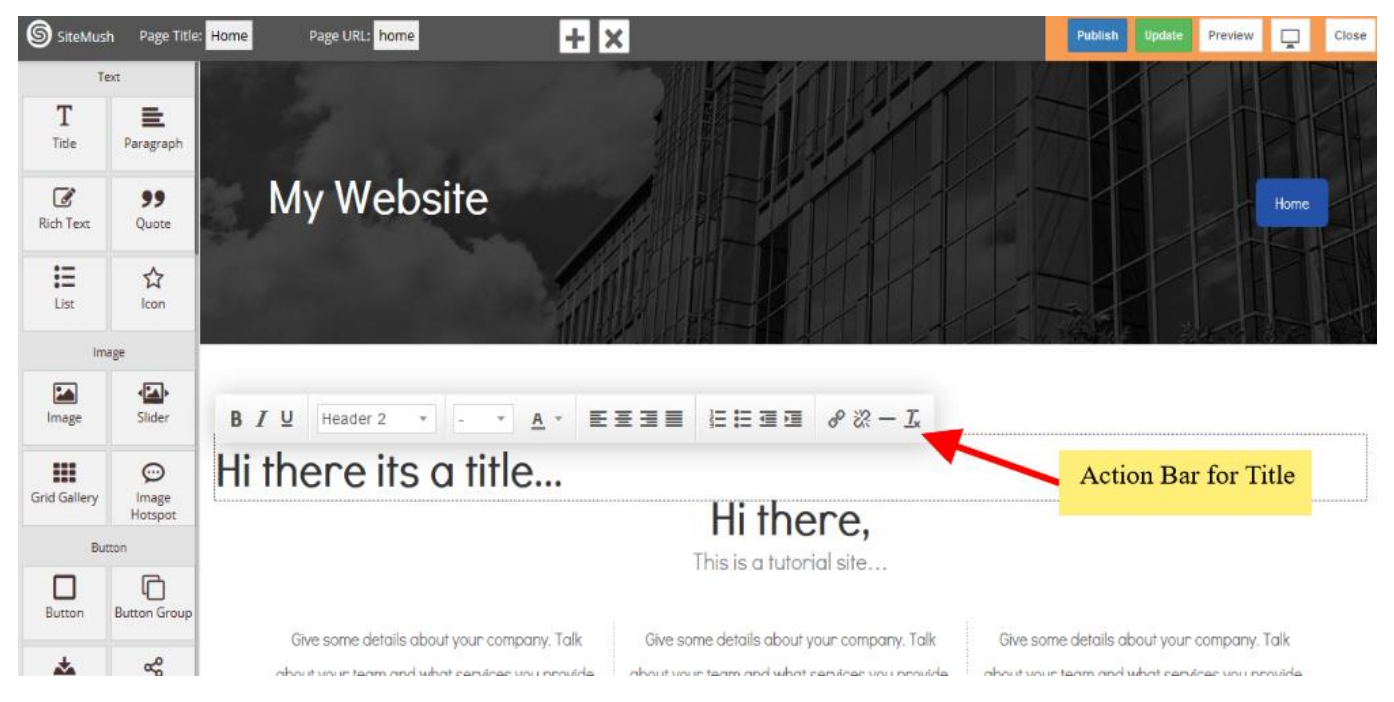

#### Opciones avanzadas para personalizar widget

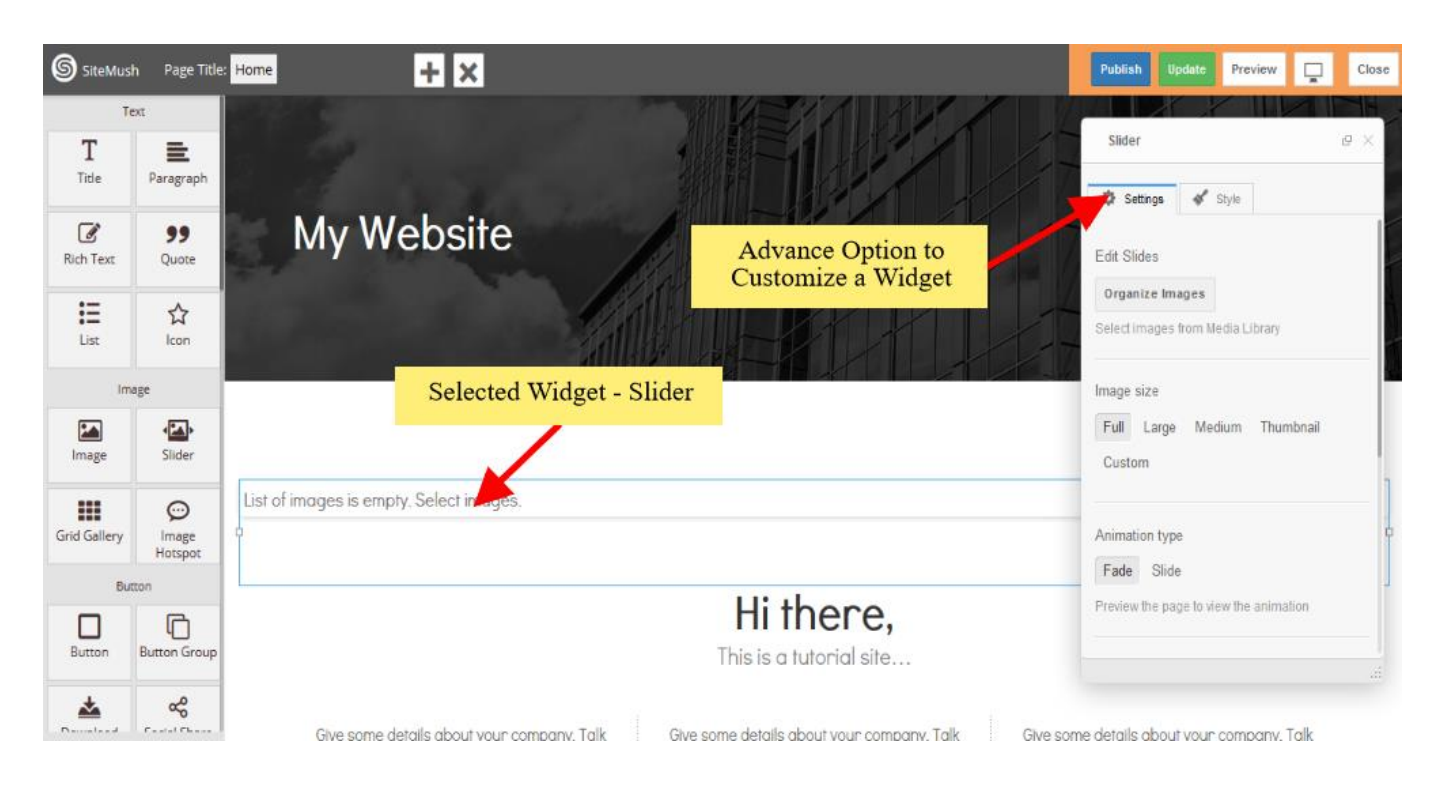

Puede seleccionar entre diferentes gama de más de 40 widgets.

#### Duplicar un widget o eliminarlo.

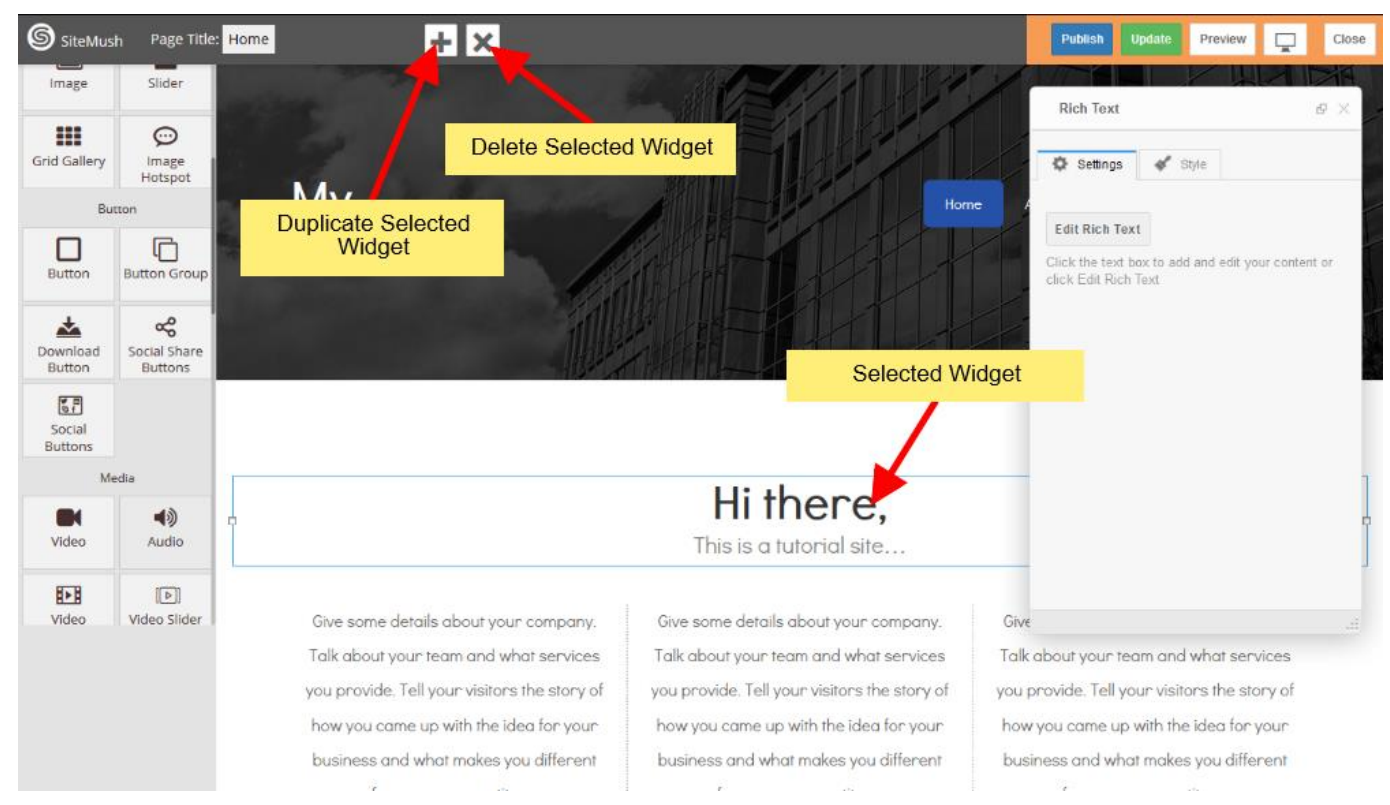

### Publicar

Después de finalizar la edición de su trabajo se puede publicar su página web o puede actualizarlo y posteriormente publicarla.

Usted puede encontrar esta opción de acabado en la esquina superior derecha.

business and what makes you different

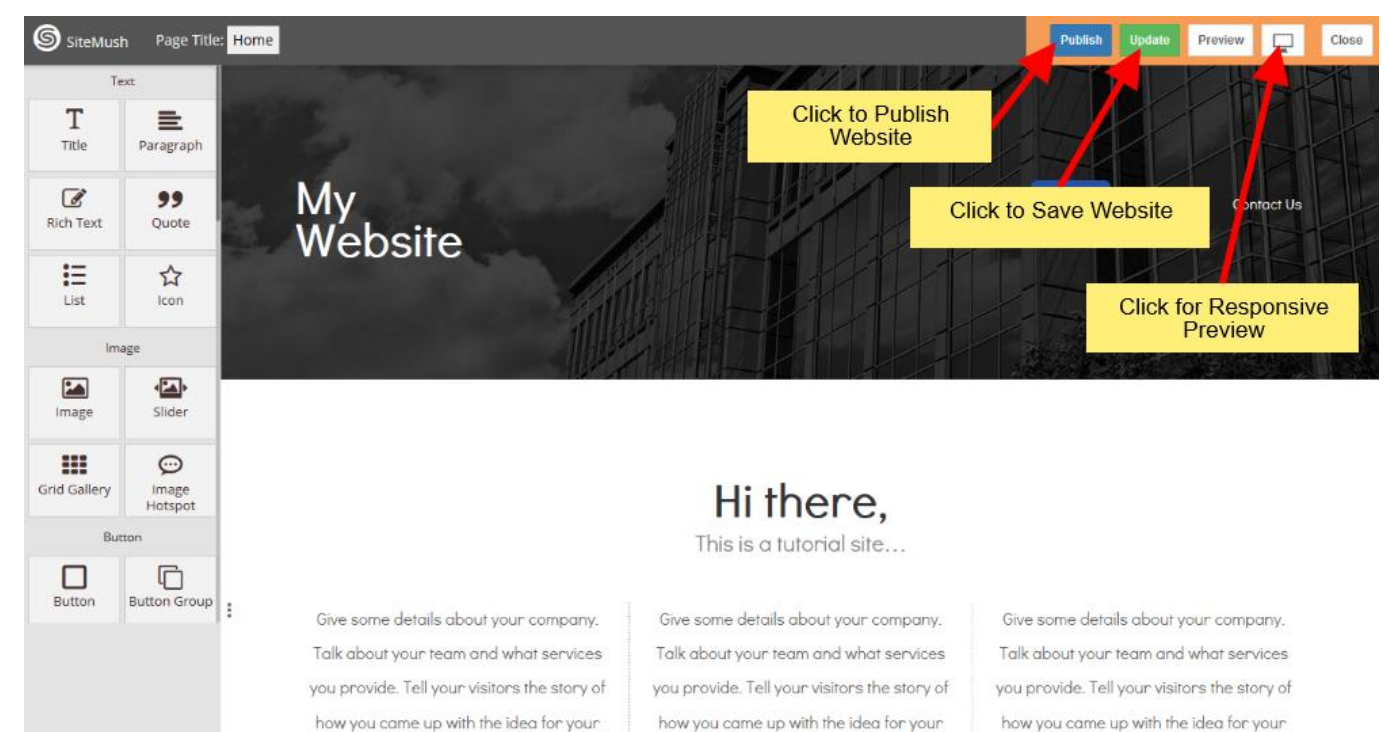

business and what makes you different

2

business and what makes you different

÷

Después de hacer clic en el botón Publicar verá barra de progreso. Una vez que la barra de progreso está terminado, se encontrará el botón de visitar página web y se puede consultar el sitio web publicado.

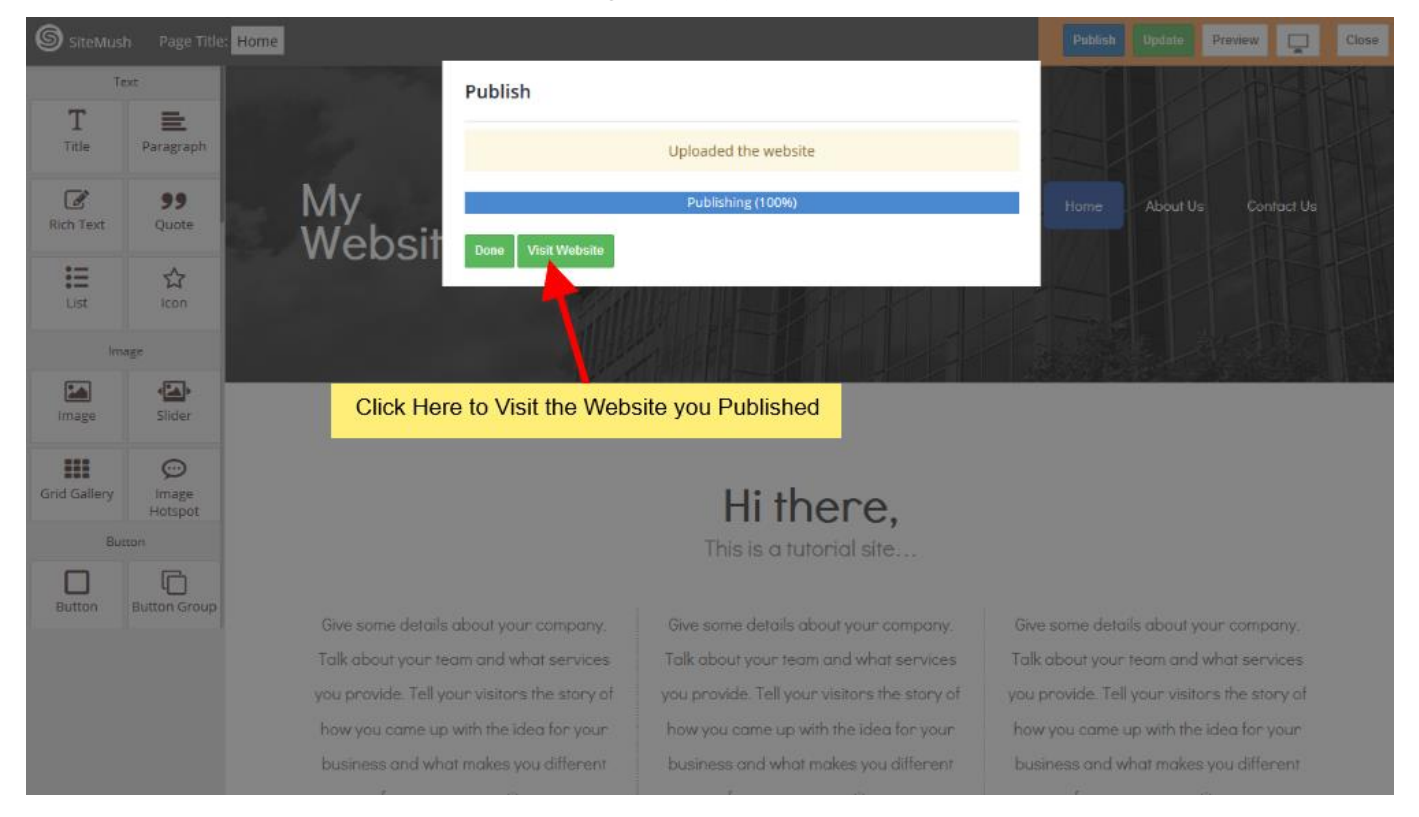

# Añadir nuevo sitio Web.

### Accede al Panel de Control

En primer lugar accede al panel de control (por ejemplo, URL de cPanel será <u>https://domain.com:2083</u>) e identificarse con sus datos. Haga clic en el icono SiteMush o Link.

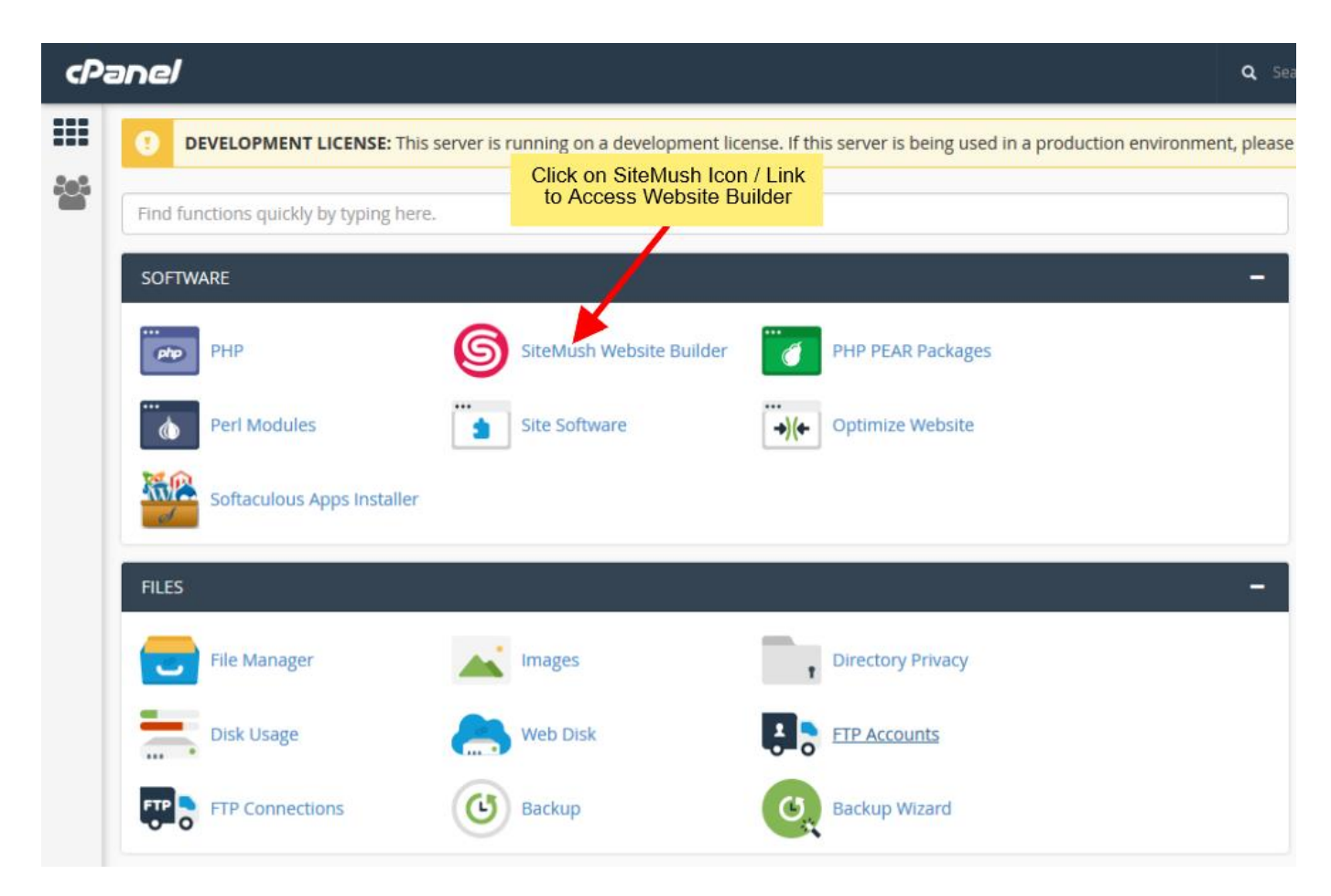

Usted será redirigido a SiteMush Website Builder.

### Añadir nuevo sitio web

Una vez que están en SiteMush, verá Sitios opción de menú lateral de navegación.

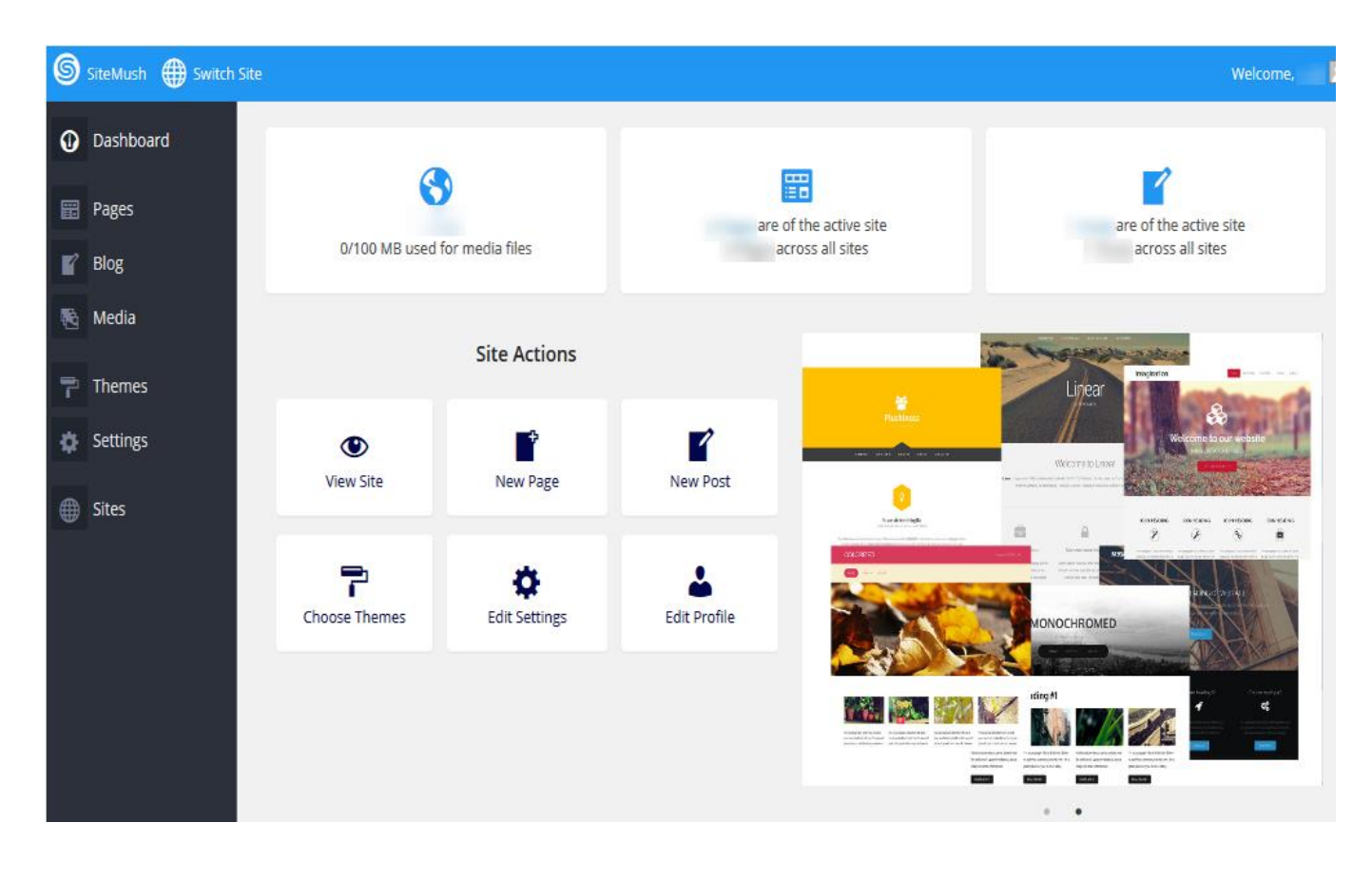

Haga clic en Sitios y, a continuación, haga clic en Añadir nuevo sitio web.

| 6     | SiteMush 🌐 Switch | Site                             |       |       | M                     | Velcome, |
|-------|-------------------|----------------------------------|-------|-------|-----------------------|----------|
| 0     | Dashboard         |                                  | Sites |       |                       |          |
|       | Pages             |                                  |       |       |                       | Q        |
| ľ     | Blog              | 1 item                           |       |       | Bulk Actions 🗸        | Apply    |
| 1     | Media             | URL                              |       |       | Last Updated          |          |
| 7     | Themes            |                                  |       |       | 2016/12/22 1:05:34 pm |          |
| ۵     | Settings          | My Website – Built with SiteMush |       | 1 B B |                       |          |
|       | Sites             |                                  |       |       | Last Updated          |          |
| All S | iites             | 1 itom                           |       |       |                       |          |
| Add   | New               | Click on Add New Site            |       |       | Bulk Actions          | Apply    |

Ahora podrás ver todas las opciones con respecto a añadir nuevos sitios.

| SiteMush 🌐 Switch | Site          |                        |                                     |                      |  |
|-------------------|---------------|------------------------|-------------------------------------|----------------------|--|
| ① Dashboard       | Add           | New Site Name          | Add New Si                          | ite                  |  |
| Pages             | Site Name     |                        | _                                   |                      |  |
| Blog              |               | Only lowercase letters | (a-z), numbers and hyphens are all  | Add Now Site Address |  |
| Nedia             | Cite Address  |                        |                                     | Add New Sile Address |  |
| <b>Themes</b>     | Site Address  | Only alphabets (a-z A- | 7). numbers, underscore and hyphens | are allowed          |  |
| 🔅 Settings        |               |                        | Enter the New                       | / Site Title         |  |
| Gites             | Site litie    |                        |                                     |                      |  |
| All Sites         | Site Language | English (United State  |                                     |                      |  |
| Add New           |               |                        | Select desire                       | ed Language          |  |
|                   | Admin Email   | 4                      |                                     |                      |  |
|                   | Add Site Er   | nter Admin Email       |                                     |                      |  |

Añadir **nuevo nombre del sitio** para el sitio web para ser mostrado en el sitio del interruptor. A continuación, introduzca la nueva **dirección de sitio** (seleccione de sus dominios) y luego añadir nuevo directorio. Lo siguiente que necesita para entrar en **el sitio Título**. También puede cambiar el idioma de su nuevo sitio y seleccionarlo para su idioma nativo. Además, si lo desea, también puede agregar un nuevo correo electrónico del administrador.

| SiteMush 🌐 Switch Site         |                                                                       |
|--------------------------------|-----------------------------------------------------------------------|
| Dashboard                      | Hadd New Site                                                         |
| Pages Site added. Visit Dashbo | ard or Edit Site                                                      |
| Blog                           |                                                                       |
| Media Site Nape                | Only lowerca site addition                                            |
| Themes or Edit Site            |                                                                       |
| Settings Site Address          | Only alphabets (a-z A-Z), numbers, underscore and hyphens are allowed |
| Sites                          |                                                                       |
| All Sites Site Title           |                                                                       |
| Add New                        |                                                                       |
| Site Language                  | English (United States) ~                                             |
|                                |                                                                       |

Una vez que se ha añadido con éxito la página web podrás ver el mensaje de confirmación que le pedirá que visite **Dashboard** del nuevo sitio o **Editar** sitio recién creado.

# Añadir nueva página.

### Accede al Panel de Control

En primer lugar accede al panel de control (por ejemplo, URL de cPanel será <u>https://domain.com:2083</u>) e identificarse con sus datos. No haga clic en el icono SiteMush o Link.

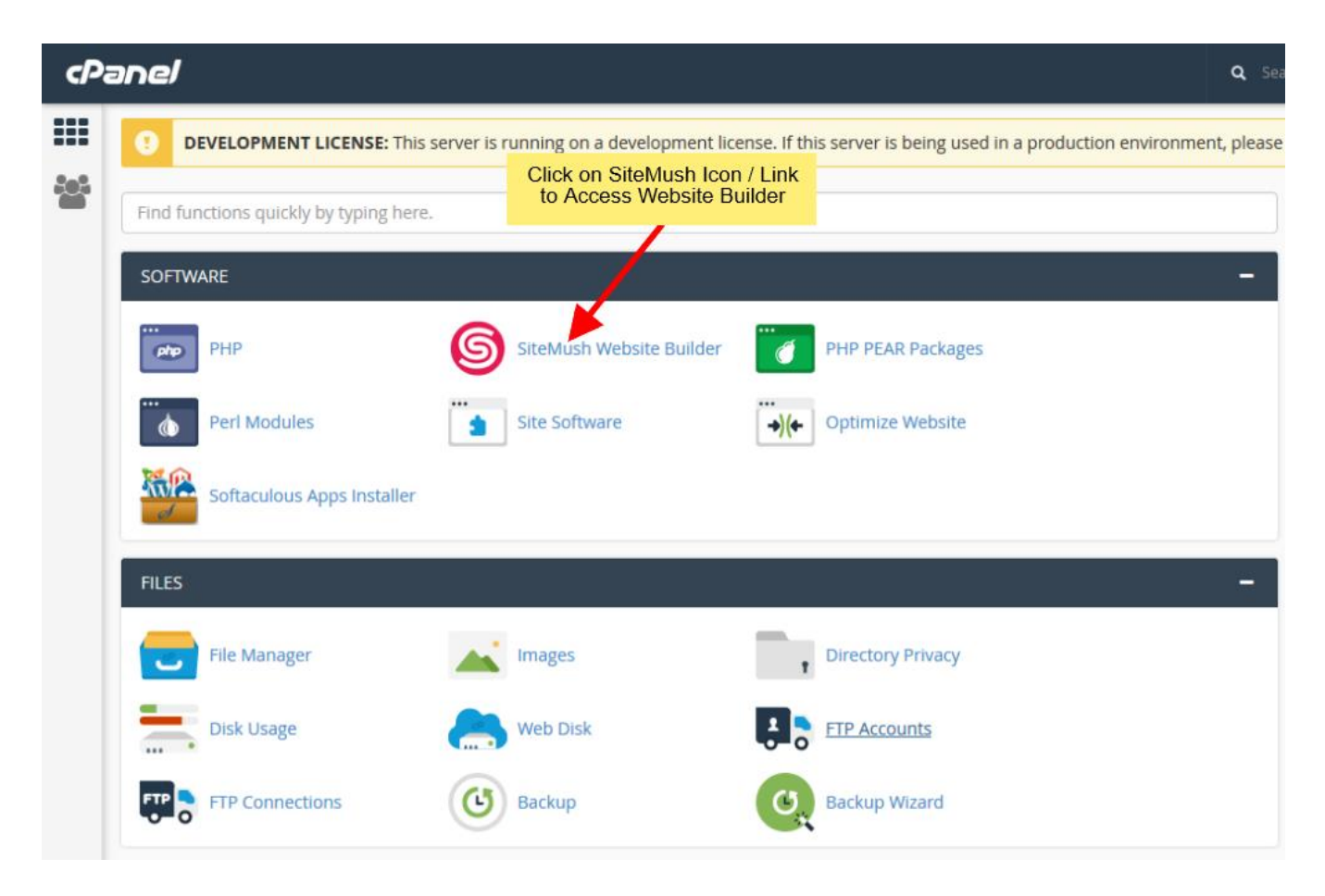

Usted será redirigido a SiteMush Website Builder .

#### Añadir una nueva página

Una vez que están en SiteMush, Verá Páginas en la opción de menú lateral de navegación.

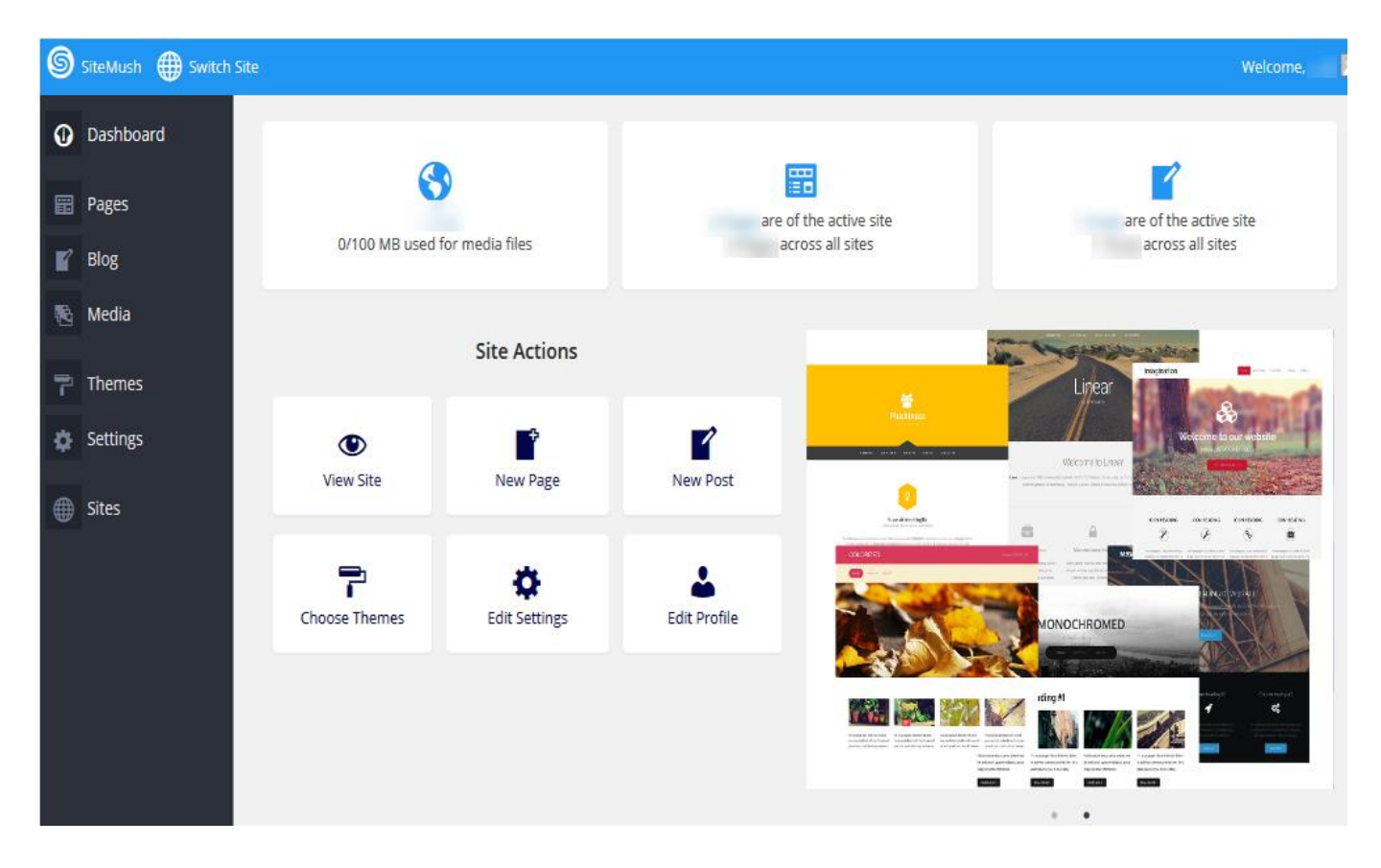

Haga clic en Páginas para añadir nuevas páginas o editar las páginas de su sitio web.

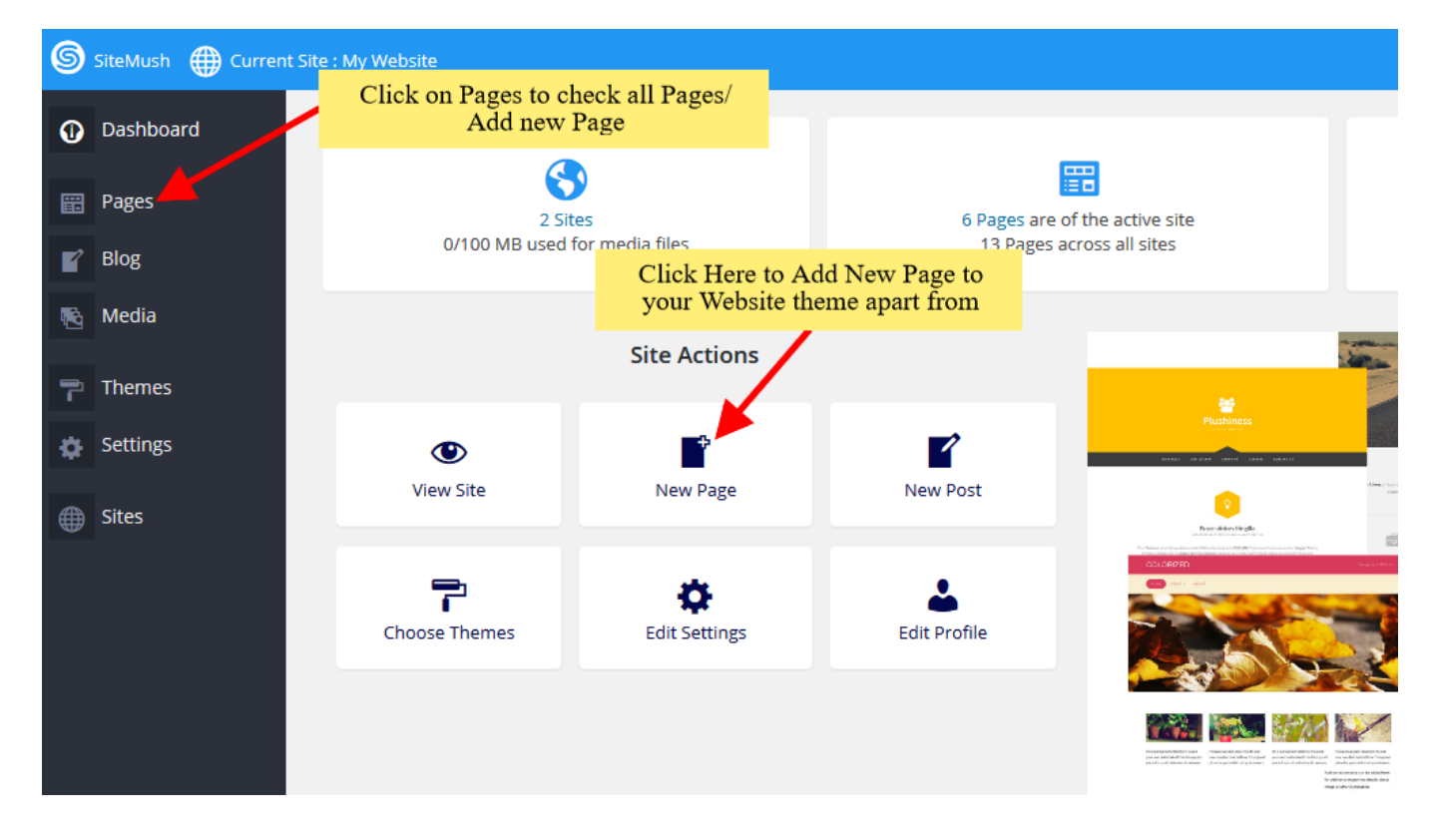

Puede hacer clic en cualquiera de las opciones es decir Añadir página o haga clic en la opción Páginas para seleccionar todas las páginas. Cuando se selecciona Todas las páginas se puede ver ciertas opciones, como Editar página, Eliminar página, Ver Página etc.

\*\* Nota: no elimine la página Encabezado y pie

| SiteMush 🌐 Current Si | SiteMush          |                                                      |                         |  |  |  |  |  |  |
|-----------------------|-------------------|------------------------------------------------------|-------------------------|--|--|--|--|--|--|
| Dashboard             |                   | 📰 Pages                                              |                         |  |  |  |  |  |  |
| 🛱 Pages               |                   |                                                      | Q                       |  |  |  |  |  |  |
| All Pages<br>Add New  | 5 Items           | All (5)   Published (5) All dates V Filter Bulk Acti | ons ~ Apply             |  |  |  |  |  |  |
| 💕 Blog                | Title             | Click Here to Edit A Page                            | Date 🛛                  |  |  |  |  |  |  |
| 📧 Media               | Header            |                                                      | Published  2016/11/09   |  |  |  |  |  |  |
| Click to Add          | d New Page        |                                                      | Published 2016/11/09    |  |  |  |  |  |  |
| Sites                 | Home — Front Page | • Ø 💼                                                | Published<br>2016/11/04 |  |  |  |  |  |  |
|                       | About Us          | • Ø                                                  | Published  2016/11/09   |  |  |  |  |  |  |
|                       | Contact Us        | • 🖉 🗂                                                | Published  2016/11/09   |  |  |  |  |  |  |
|                       | Title             |                                                      | Date 🗌                  |  |  |  |  |  |  |
|                       | 5 items           | All (5)   Published (5) Bulk Acti                    | ons ~ Apply             |  |  |  |  |  |  |

Si selecciona **Agregar nuevo** Página / **Editar** opción de página. A continuación, se le redirige a la página de edición donde se puede Editar página. Si selecciona Añadir nueva página del título de la página será nueva página y URL de la página estará página. Puede cambiar estos términos tanto a su deseo **nombre de la página** y la URL. Por defecto, la nueva página se agrega a la **barra de menús**, una vez que actualice los **Nombre del menú** cambia a la del **título de la página**.

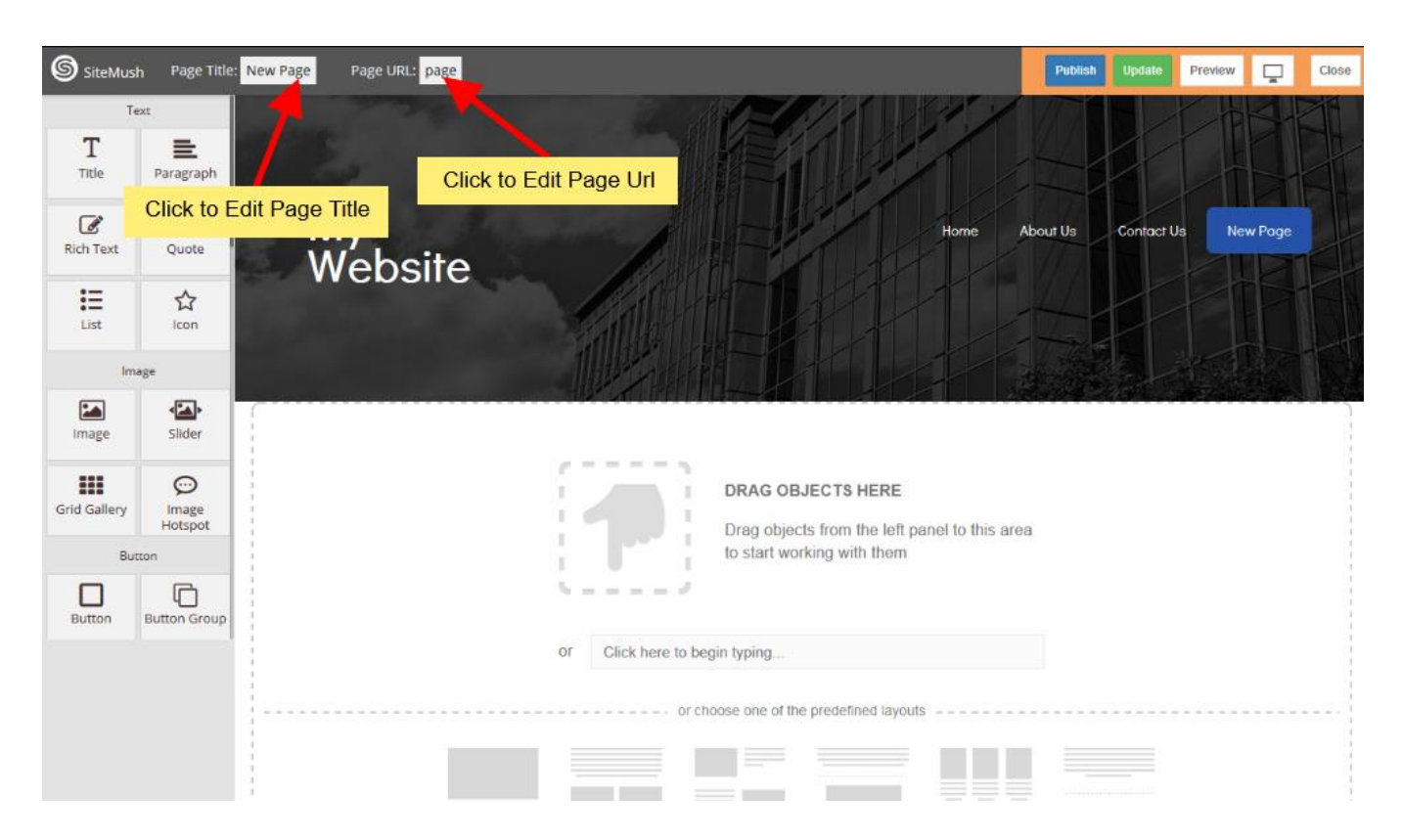

También puede arrastrar y soltar widgets diferentes donde cada vez que desee ver la de los elementos. Hay muchos diferentes widgets como Título, Párrafo, Slider, Caja de Servicio, texto enriquecido, imágenes, vídeos, etc.

| SiteMus          | h Page Title:    | Home Page URL: home                                                                                                    |                                                                                                    | Publish Update Preview Close                                                                                                    |
|------------------|------------------|----------------------------------------------------------------------------------------------------|----------------------------------------------------------------------------------------------------|----------------------------------------------------------------------------------------------------|
| т                | ext              | 1114                                                                                                    |                                                                                                    |                                                                                                    |
| T<br>Title       | Paragrap         | Drag and Drop<br>want it to                                                                                                    | the item where you                                                                                                    |                                                                                                    |
| <b>Rich Text</b> | 99<br>Quote      |                                                                                                    |                                                                                                    |                                                                                                    |
| List             | <b>☆</b><br>Icon |                                                                                                    |                                                                                                    |                                                                                                    |
| Im               | lage             | Paragraph your company. Talk                                                                                                    | Give some details about your company. Talk                                                                                                    | Give some details about your company. Talk                                                                                                    |
| Image            | Slider           | about your team and what services you provide.<br>Tell your visitars the story of how you came up<br>with the idea for your business and what makes. | about your team and what services you provide.<br>Tell your visitors the story of how you came up<br>with the idea for your business and what makes | abour your team and what services you provide.<br>Tell your visitors the story of how you came up<br>with the idea for your business and what makes |
| Grid Gallery     | Image<br>Hotspot | you different from your competitors.                                                                                                    | you different from your competitors.                                                                                                    | you different from your competitors.                                                                                                    |
| Bu               | tton             | Maria Info                                                                                                    |                                                                                                    | Manager                                                                                                    |
| Button           | Button Group     | More Into                                                                                                    | More Inio                                                                                                    | More Into                                                                                                    |
| Den el est       | and the set      |                                                                                                    |                                                                                                    |                                                                                                    |

Cuando el artículo se deja caer en una posición particular a Editar usted será capaz de encontrar la barra de acción, la opción Avanzadas para personalizar etc., para diferentes tipos de widgets.

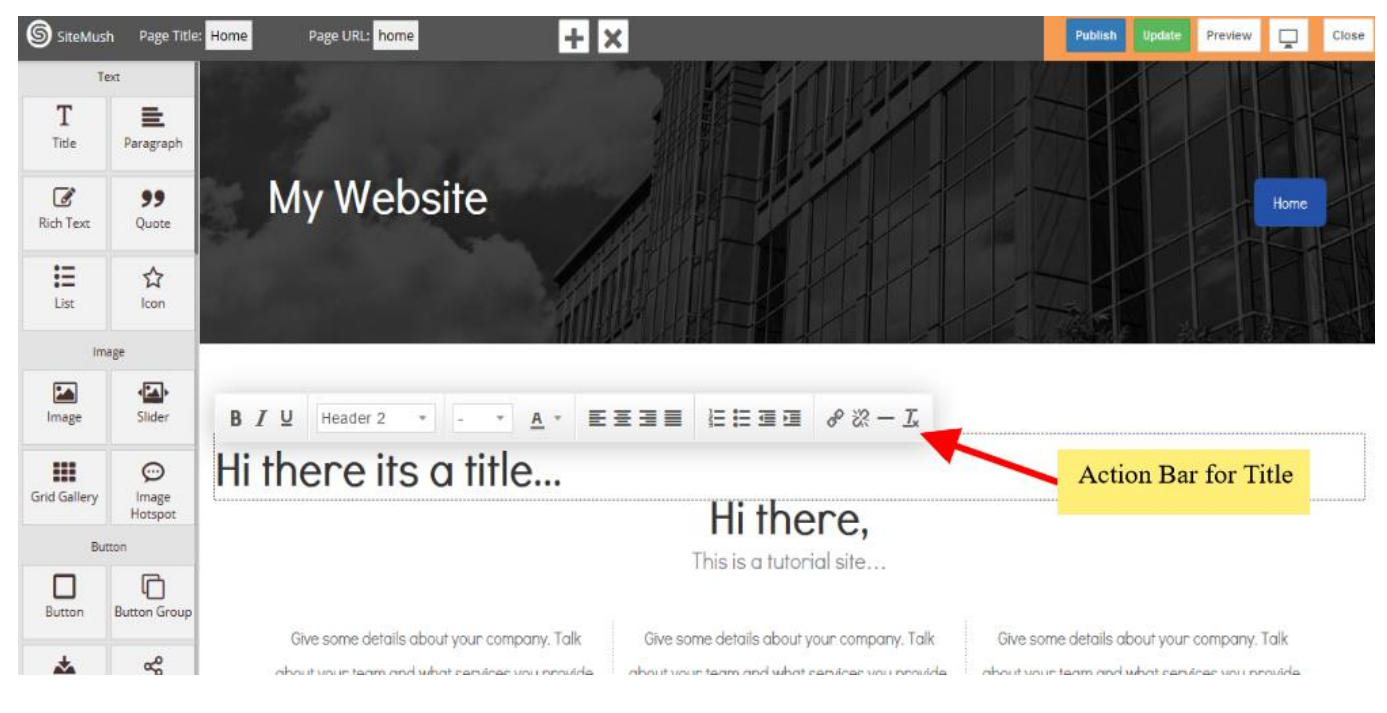

#### Barra de acción para el Título

Opciones avanzadas para personalizar el widget

| SiteMus      | ih Page Title:                        | Home + ×                                                                              | Publish Update Preview                   | Close |
|--------------|---------------------------------------|---------------------------------------------------------------------------------------|------------------------------------------|-------|
| Ţ            | ext                                   |                                                                                       |                                          |       |
| T<br>Title   | Paragraph                             |                                                                                       | Slider                                   | e ×   |
| C.           | 99                                    | My Website                                                                            | Settings 💉 Style                         |       |
| Rich Text    | Quote                                 | Advance Option to<br>Customize a Widget                                               | Edit Slides                              |       |
| IΞ           |                                       |                                                                                       | Organize Images                          |       |
| List         | lcon                                  |                                                                                       | Select images from Media Library         |       |
| Im           | age                                   | Selected Widget - Slider                                                              | Image size                               |       |
|              | • <b>EA</b> >                         |                                                                                       | Full Large Medium Thumb                  | nail  |
| Image        | Slider                                |                                                                                       | Custom                                   |       |
|              | Ģ                                     | List of images is empty. Select in ages.                                              |                                          |       |
| Grid Gallery | Image<br>Hotspot                      | 9                                                                                     | Animation type                           | P     |
| Bu           | itton                                 | Ll'ub and                                                                             | Preview the name in view the animatio    |       |
|              | G                                     | HI There,                                                                             | Freview use page to view use animatio    |       |
| Button       | Button Group                          | This is a tutorial site                                                               |                                          |       |
| n            | e e e e e e e e e e e e e e e e e e e | Give some details about vour company. Talk Give some details about vour company. Talk | Give some details about vour company. Ta | lk    |

Puede seleccionar entre diferentes gama de más de 40 widgets.

#### Duplicar un widget o eliminar un widget.

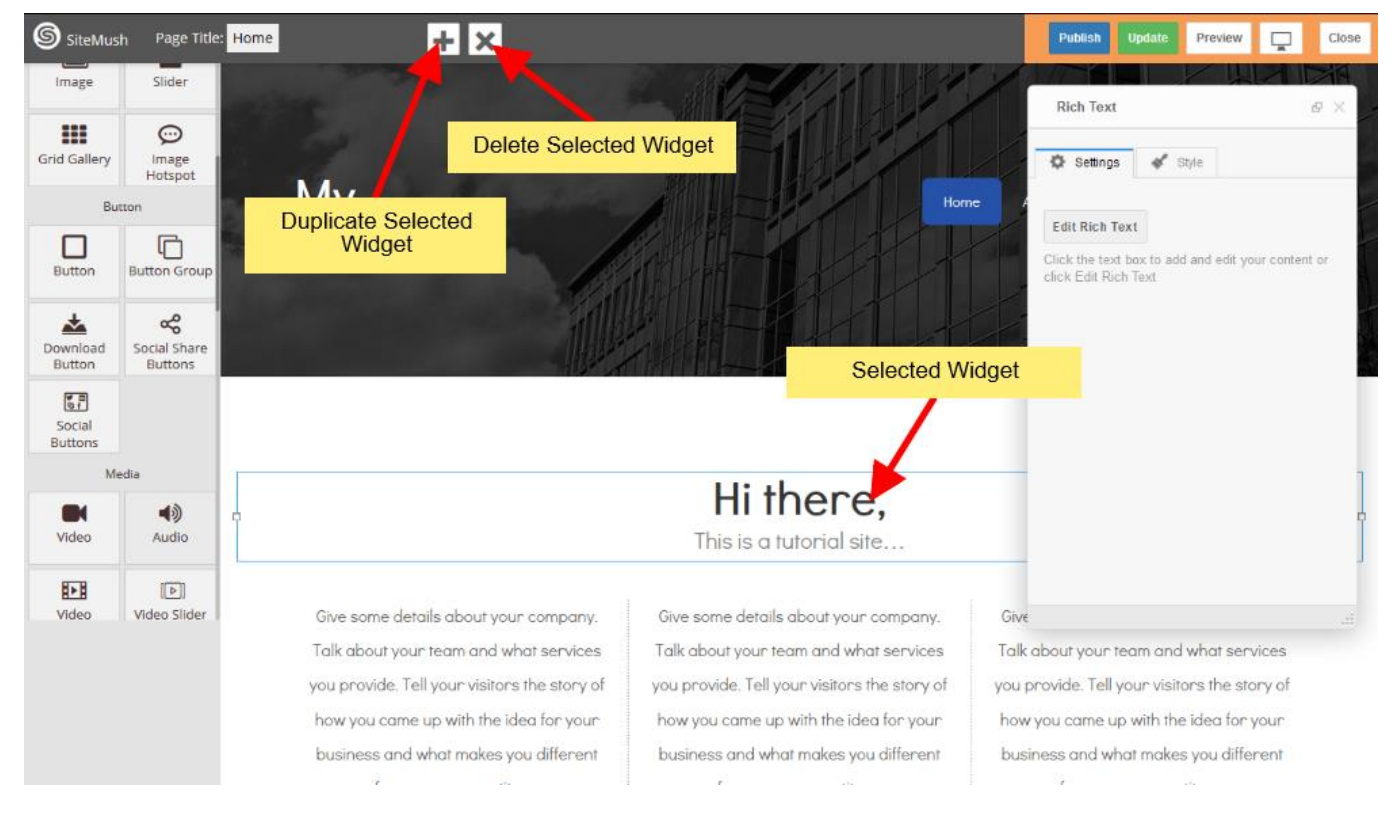

### Publicar

Después de finalizar la edición de su trabajo se puede publicar su página web o puede actualizarlo y posteriormente publicarla.

Usted puede encontrar estas opciones de acabado en la esquina superior derecha del editor.

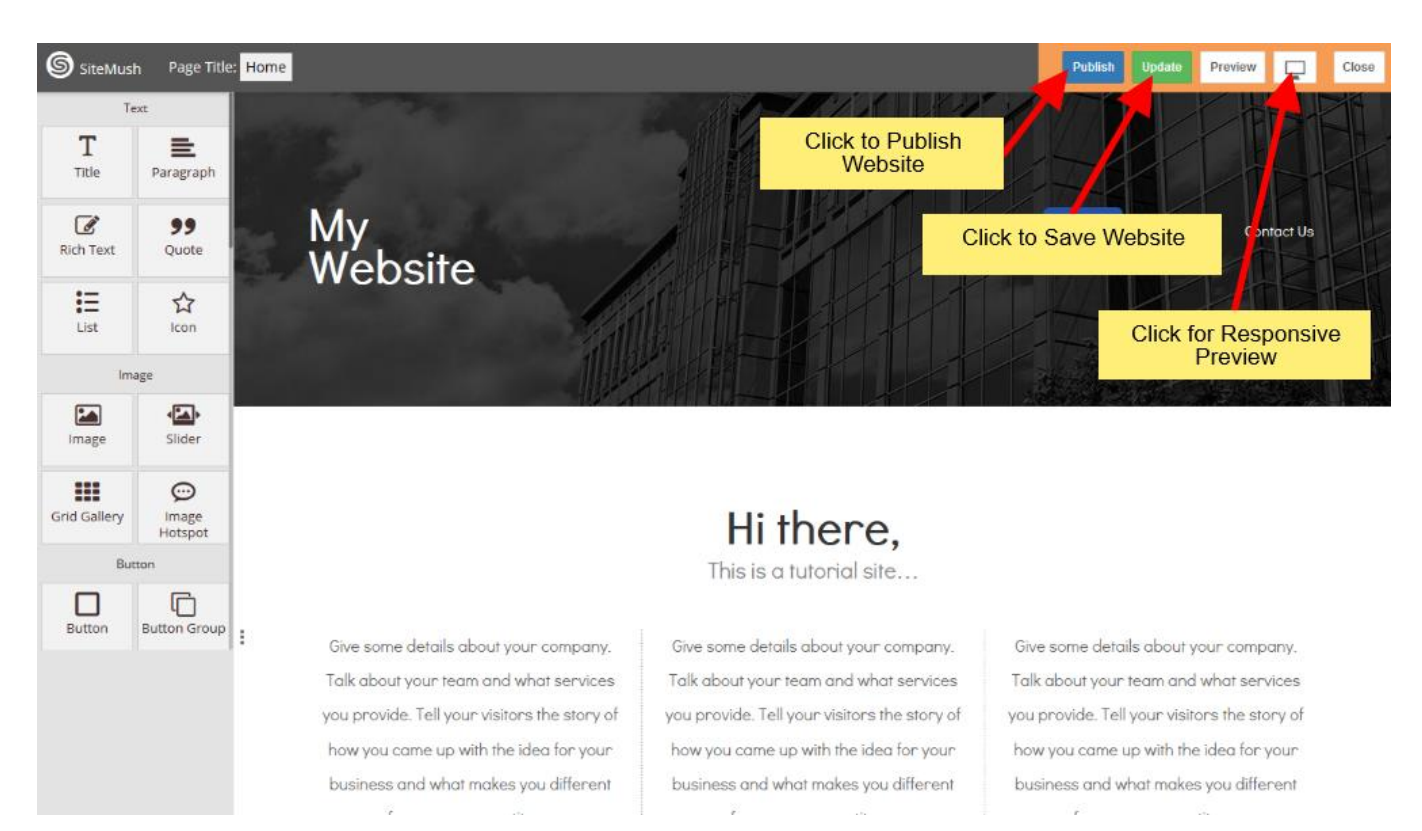

Después de hacer clic en el botón Publicar verá barra de progreso. Una vez que la barra de progreso está terminada, se encontrará el botón de visitar página web y se puede consultar el sitio web publicado.

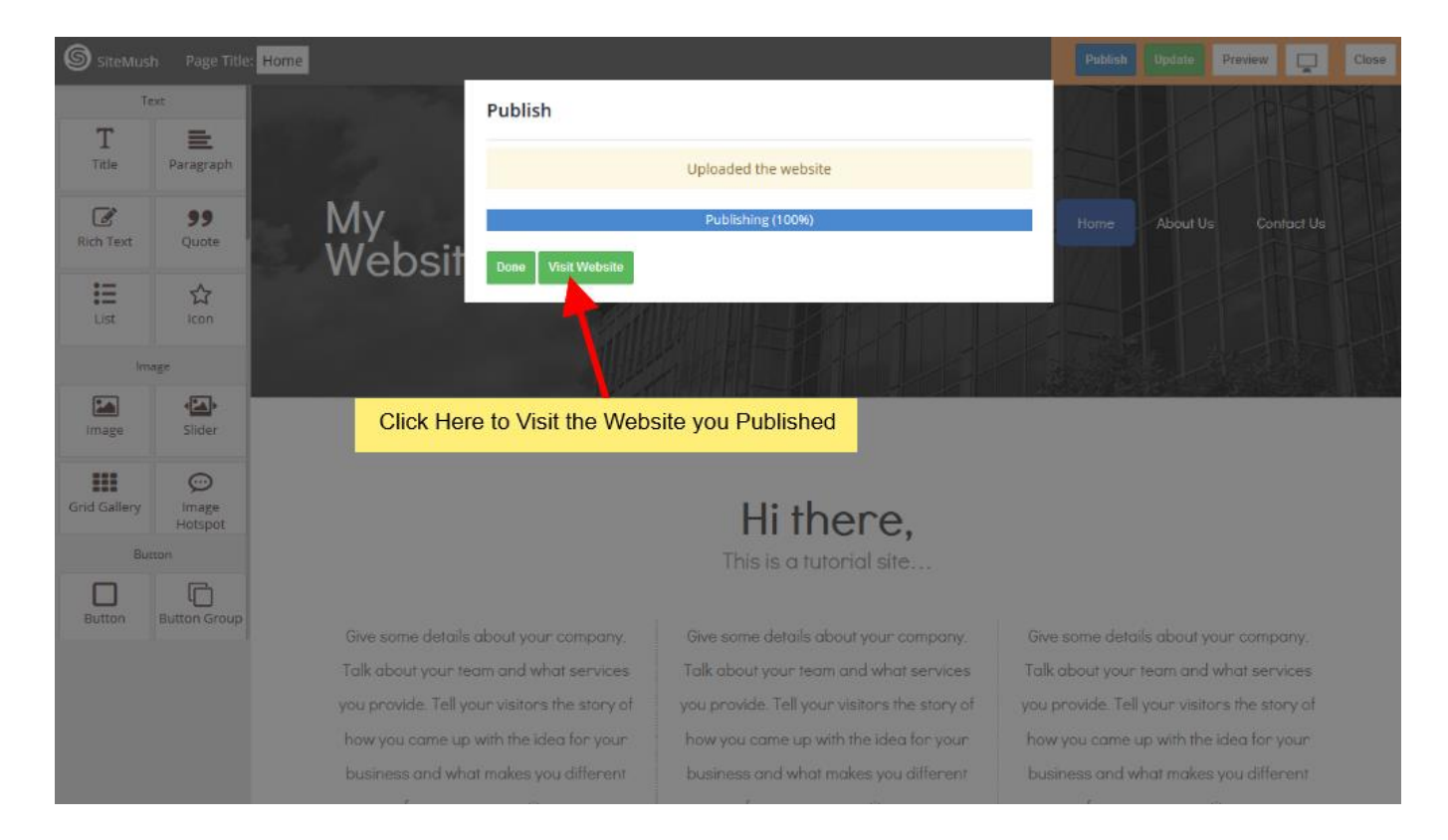

# Agregar nuevo blog.

### Accede al Panel de Control

En primer lugar accede al panel de control (por ejemplo, URL de cPanel será <u>https://domain.com:2083</u>) e identificarse con sus datos. Haga clic en el icono SiteMush o Link.

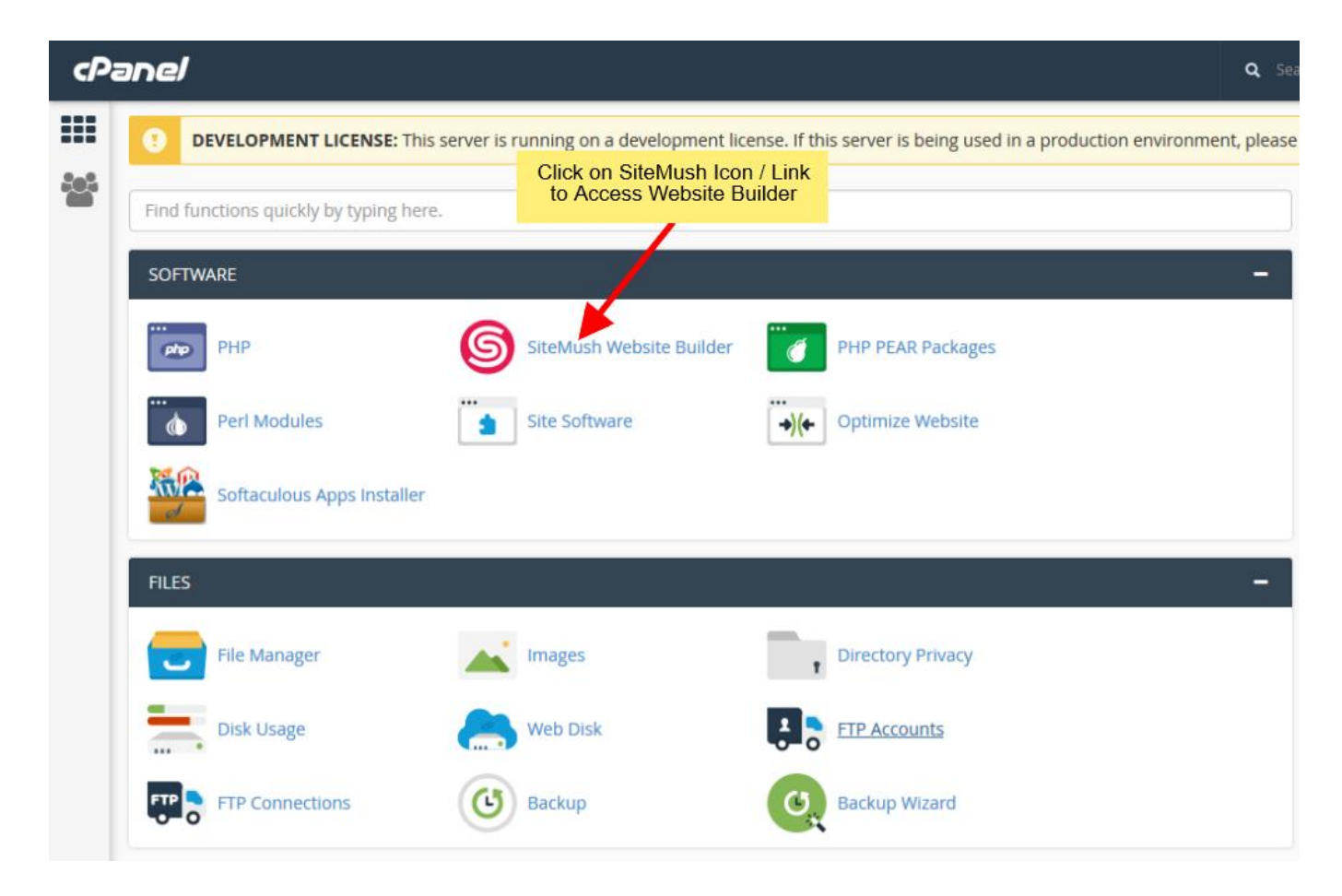

Usted será redirigido a SiteMush Website Builder.

### Agregar nueva entrada de blog

Una vez que están en SiteMush, verá Blog como opción del menú lateral de navegación.

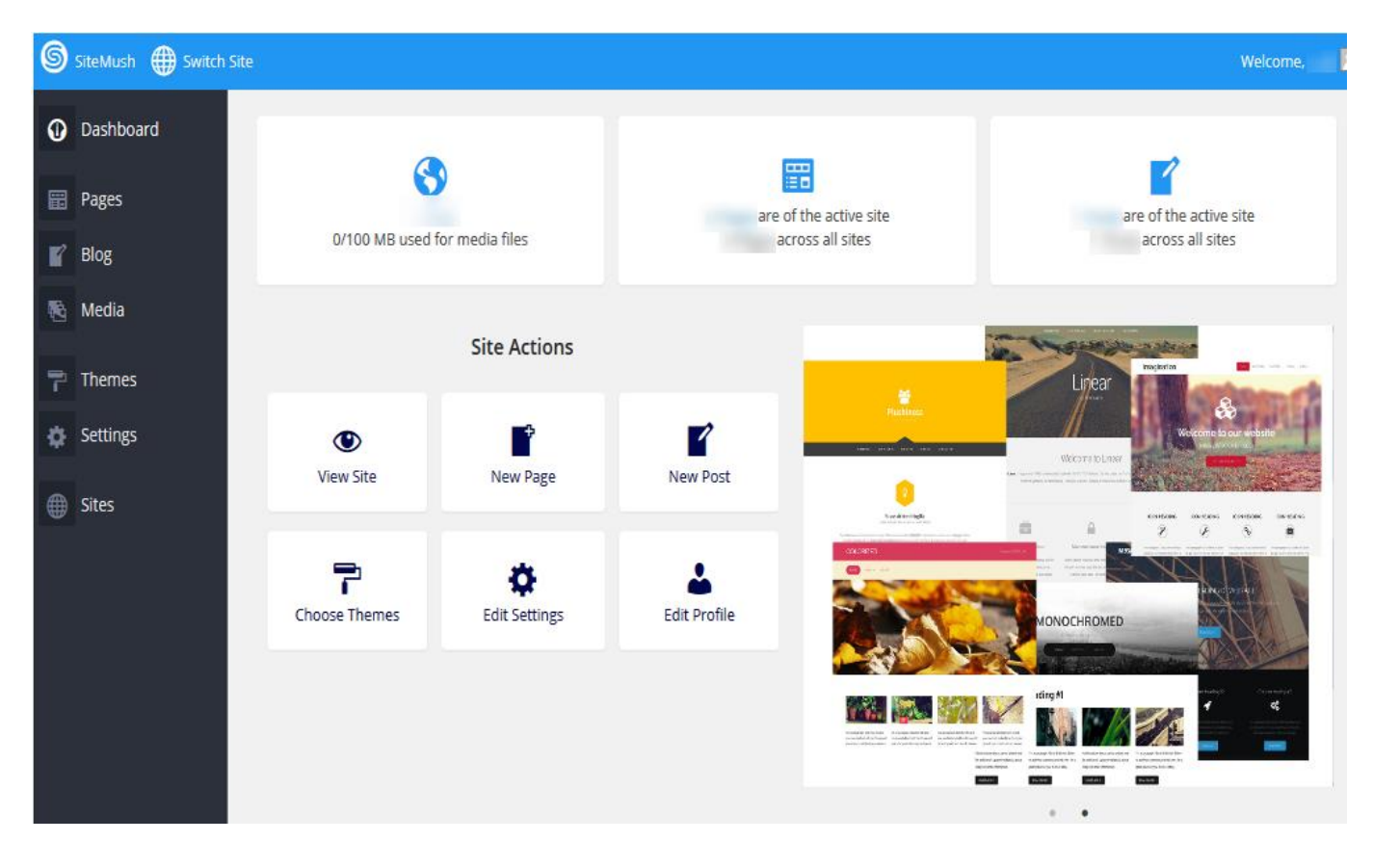

Haga clic en Blog y luego haga clic en Agregar nuevo

| SiteMush   Switch SiteMush | te                 |     |                   |               |               | Welcome.                 | admin 🐣  |
|----------------------------|--------------------|-----|-------------------|---------------|---------------|--------------------------|----------|
| O Dashboard                |                    |     | Posts             |               |               |                          | _        |
| Pages                      | Click on Blog      |     | 10505             |               |               |                          | Q.       |
| Blog –                     |                    |     | All (3) Trash (2) | All dates     | ilter Options | ~ Ap                     | ply      |
| All Posts<br>Add New       | Title              |     |                   |               |               | Created                  |          |
| Categories<br>Tags         | (no title) — Draft | ® 4 | ? <b>`</b> ``     | -             |               | Last Modified 2017/01/04 |          |
| Click on A                 | dd New             | •   | 2 💼               | -             |               | Published<br>1.hour.ago  |          |
| Settings                   | sd sd sd           | ®,  | · •               | -             |               | Published<br>2016/04/23  |          |
| ites                       |                    |     |                   | All (3) Trast | Options       | ∼ Ap                     | pły      |
|                            |                    |     |                   |               | Tha           | nk you for using         | SiteMush |

Después de hacer clic en Add New te redirigirá a SiteMush Website Editor

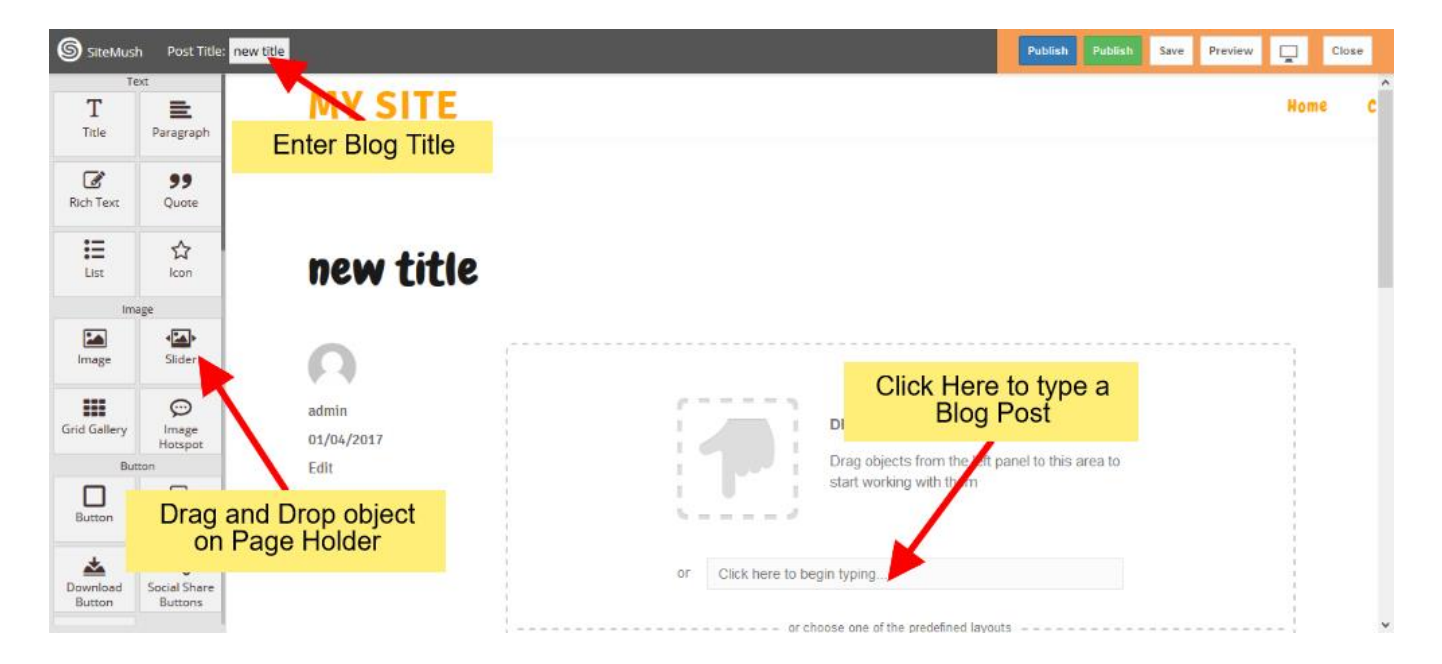

Introduzca el título del blog a continuación, arrastrar y soltar elementos en tu blog o incluso se puede escribir una entrada de blog haciendo clic en el área de texto proporcionado

| SiteMus      | h Post Title: (       | (no title) |                    |                        |                        |                |                      | Publish Pu   | blish Save | Preview |     | Close |   |
|--------------|-----------------------|------------|--------------------|------------------------|------------------------|----------------|----------------------|--------------|------------|---------|-----|-------|---|
| T            | ext<br>E              | MY         | SITE               |                        |                        |                |                      |              |            |         | Hon | në 👘  | c |
| Title        | Paragraph             |            |                    |                        | 1.0                    | start worki    | ng with them         |              |            |         | ł   |       |   |
| Rich Text    | 99<br>Quote           |            |                    |                        | · · · · · ·            |                |                      |              |            |         | 1   |       |   |
| List         | ☆<br>Icon             |            |                    |                        | or Click here          | o begin typing | e predefined lavout: |              |            |         |     |       | Ì |
| Im           | age                   |            |                    |                        |                        |                | - protonica asjon    |              |            |         |     |       |   |
| Image        | Slider                |            |                    |                        |                        |                |                      |              |            |         |     |       |   |
| Grid Gallery | )<br>Image<br>Hotspot |            |                    |                        |                        |                |                      |              |            |         |     |       |   |
| Bu           | tton                  |            |                    |                        |                        |                |                      |              | -          | _       |     |       |   |
| Button       | Button Group          |            |                    | Landing Page           | Call To Action<br>Page | Feature List   | Description<br>Page  | Service List | Produc     | t Page  |     |       |   |
| Download     | oc<br>Social Share    |            | Select<br>predefii | from any<br>ned layout |                        |                |                      |              |            |         |     |       |   |
|              |                       | PREVIOU    | itle)              |                        |                        |                |                      |              |            |         |     |       | , |

También puede elegir un diseño predefinido que ofrecemos.

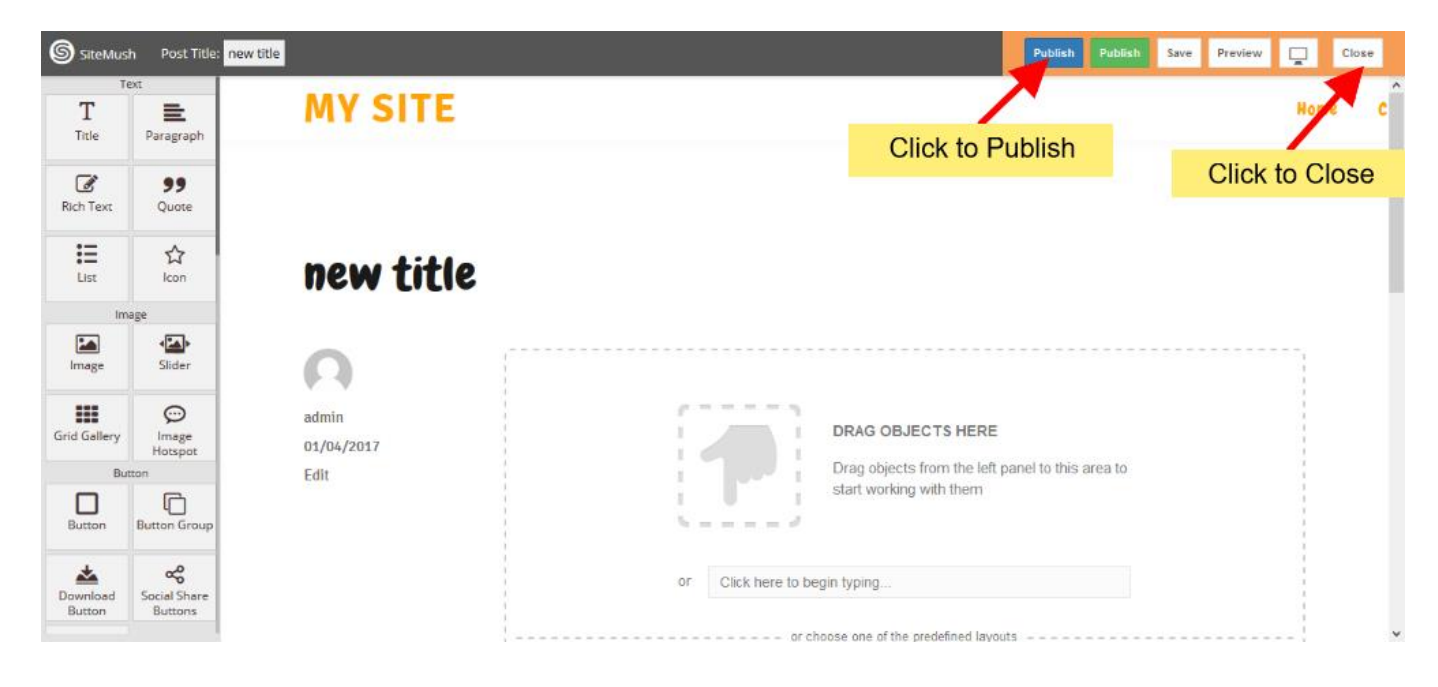

Después de editar la entrada de blog Haga clic en **Publicar** botón para publicar su entrada en el blog.

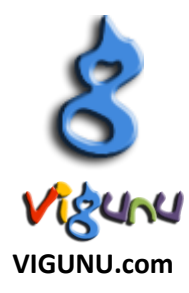